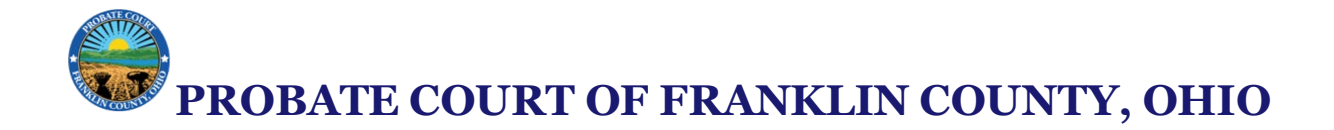

## How to Convert a Photo to PDF on Android (Step-by-Step)

## Method 1: Using Google Photos (Pre-installed on most Android phones)

#### **Requirements:**

- Google Photos app installed (usually pre-installed)
- Photo saved on your phone

#### Steps:

- 1. Open the Google Photos app.
  - Look for the multicolored pinwheel icon named *Photos*.
  - Tap it to open.

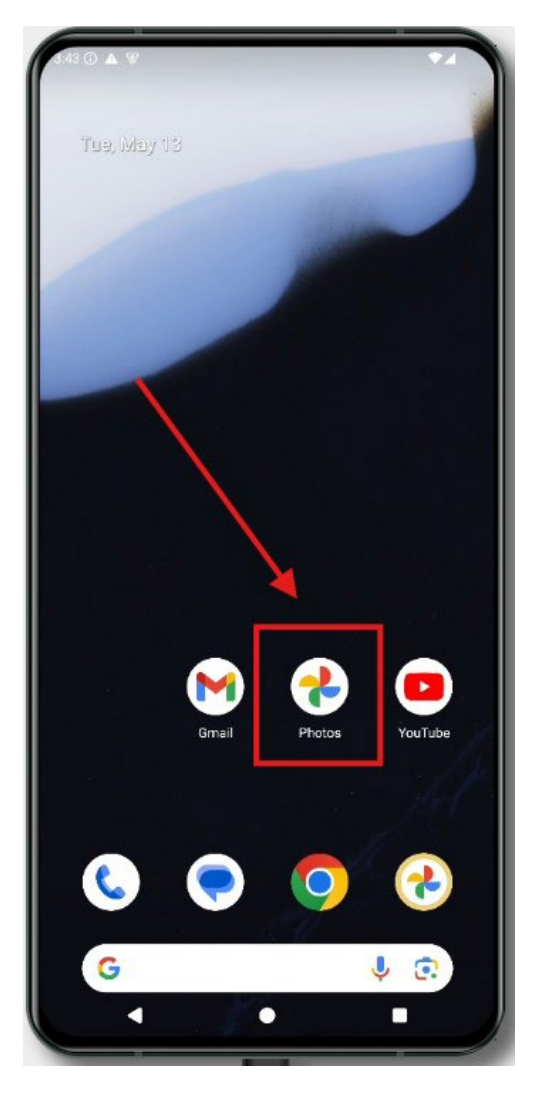

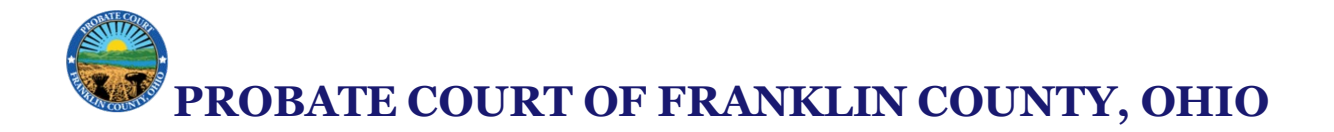

## 2. Locate your photo.

• Scroll through the timeline or tap "Search" > "Photos" to find the image.

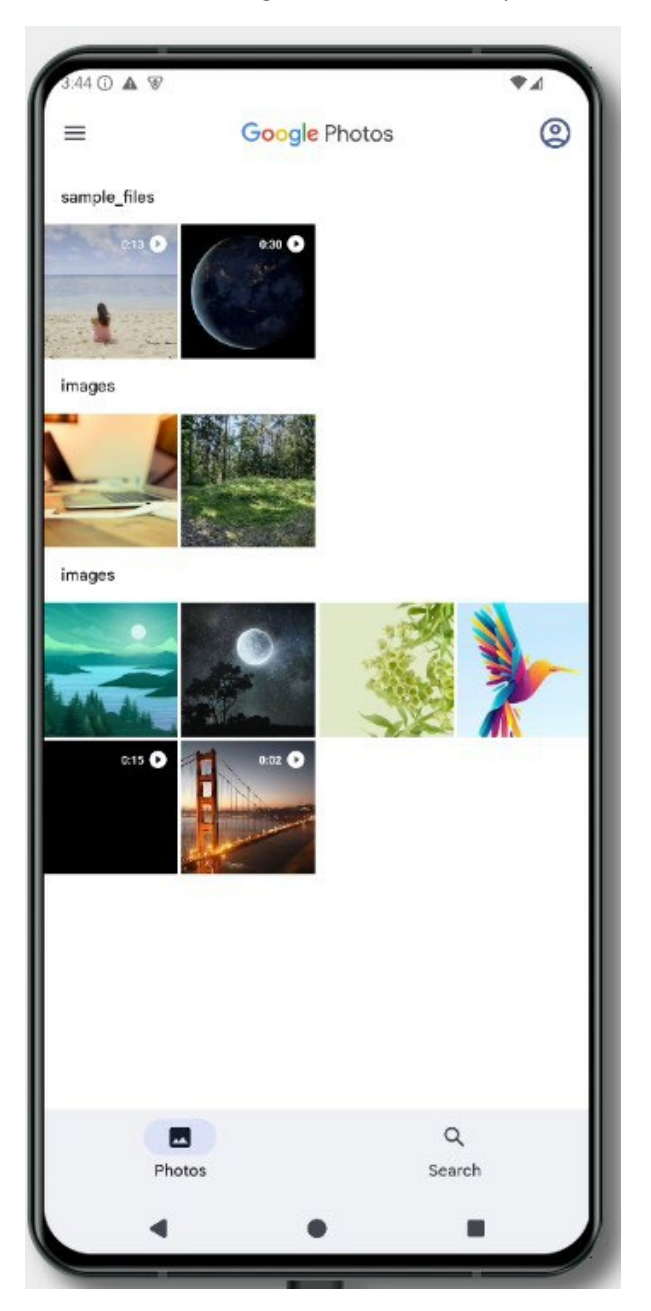

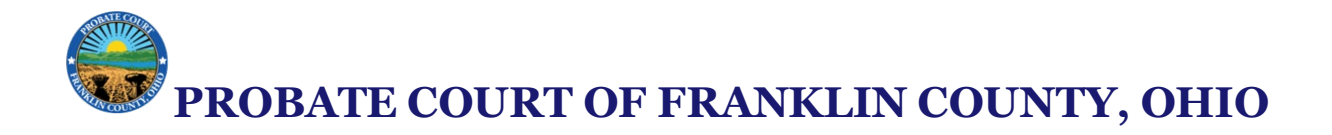

# 3. Tap to open the photo.

- Make sure it's the correct image you want to convert.
- 4. Tap the three-dot menu (:) in the top right corner.

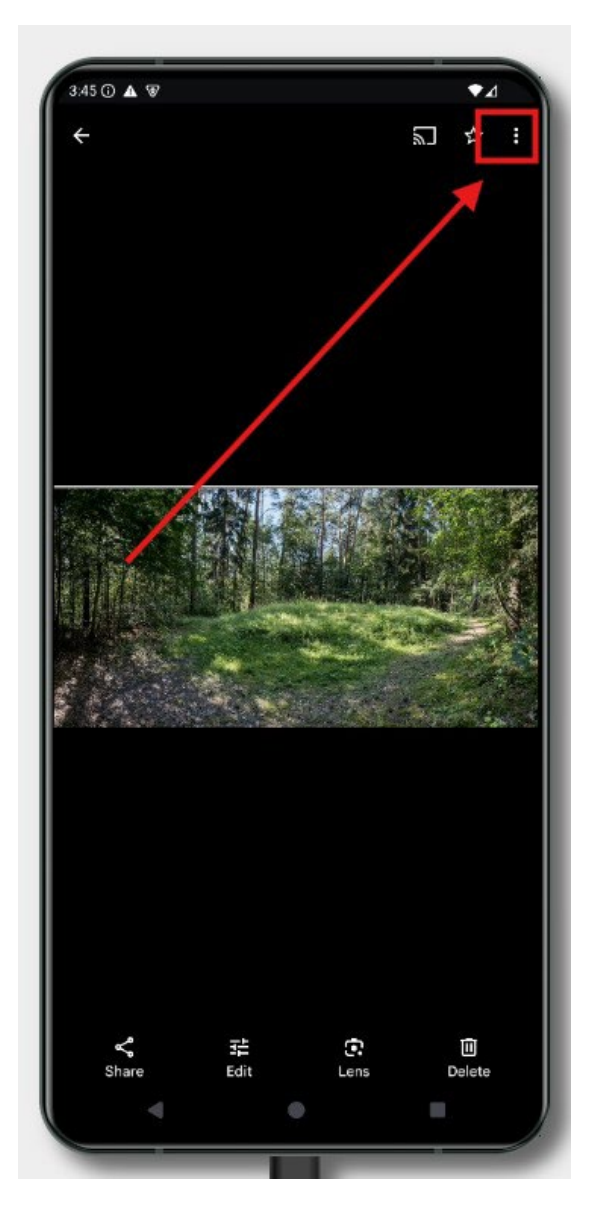

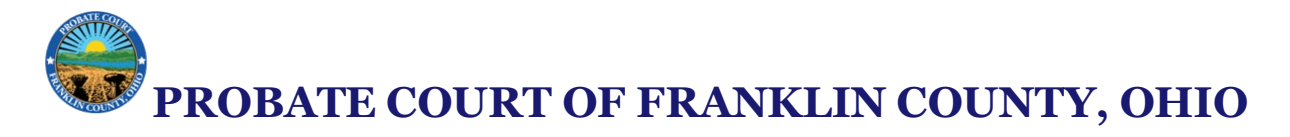

- 5. Choose "Print."
  - You'll see a print preview screen with print settings.

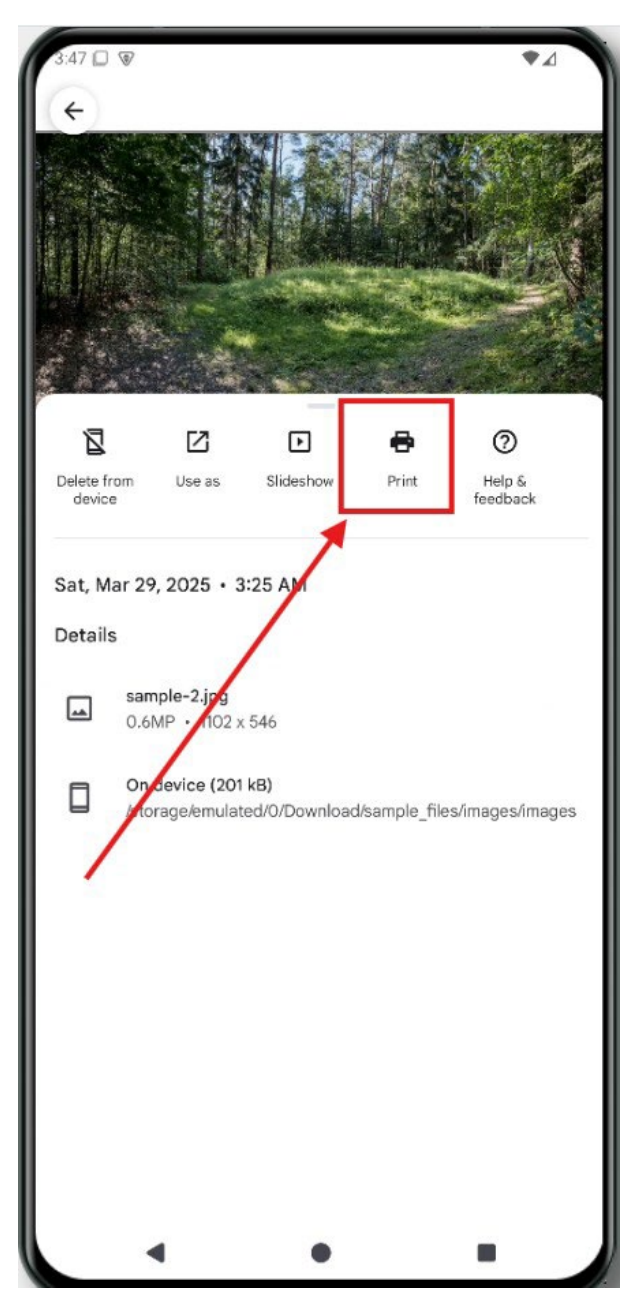

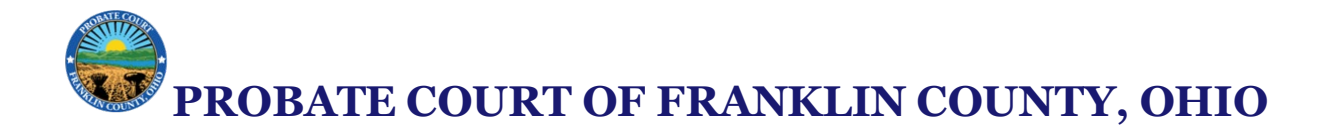

## 6. Save PDF.

• Choose **"Save as PDF"** icon.

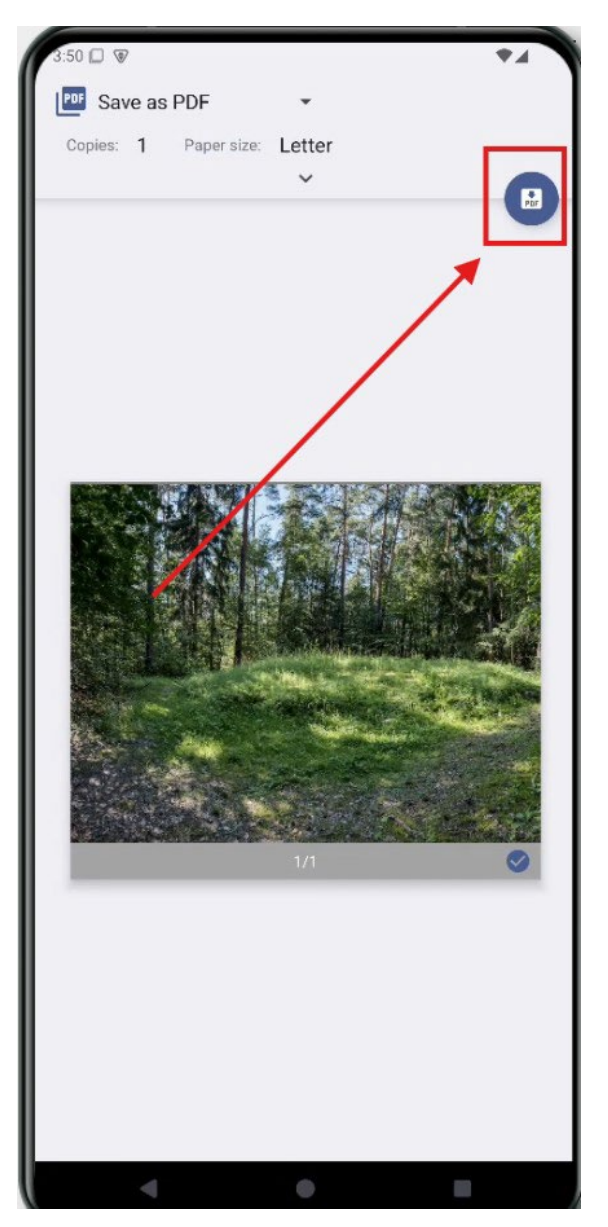

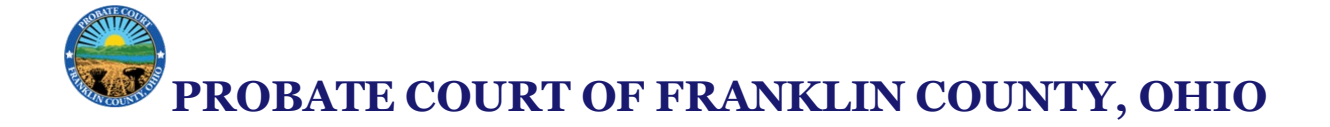

## 7. Choose a location to save the file.

- Pick a folder in your device or Google Drive.
- Rename the file if needed.

| ≡                 | sample_files                                     | ♥⊿      |
|-------------------|--------------------------------------------------|---------|
| Down              | loads > sample_files                             |         |
| Files i           | ) Downloads                                      | ⊞       |
|                   | images                                           |         |
|                   | sample, c v<br>Mar 29, 6 / 248, CSV document     |         |
| $\langle \rangle$ | sample.json<br>M 29, 65 B, JSON document         |         |
| -                 | sample.mov<br>Mar 29, 575 kB, MP4 video          |         |
| 2                 | sample.mp4<br>Mar 29, 1.57 MB, MP4 video         |         |
| Por               | sample.pdf<br>Mar 29, 3.03 kB, PDF document      |         |
|                   | sample.txt<br>M 29, 3.54 kB, TXT document        |         |
| x                 | sample.xls<br>Mar 29, 97.63 kB, XI X spreadsheet |         |
|                   | sample.zip<br>Mar 29, 1.10 MB, ZIP archive       |         |
| 1                 |                                                  | X       |
| PEF               | com.google.android.apps.photos.Ir                | na SAVE |

## 8. Tap "Save."

• You've now successfully converted the photo into a PDF.